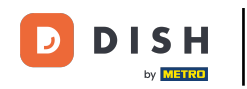

Desde el panel de administración de DISH Reservation, haga clic en Comentarios para administrar sus reseñas.

| <b>DISH</b> RESERVATION                                |                                                                |                                     | W                       | Yebsite Setup 🕤 ╞           |            |  |  |  |  |  |
|--------------------------------------------------------|----------------------------------------------------------------|-------------------------------------|-------------------------|-----------------------------|------------|--|--|--|--|--|
| E Reservations                                         | Have a walk-in customer? Received a reservation reservation    | n't forget to add it to your WALK-I | WALK-IN ADD RESERVATION |                             |            |  |  |  |  |  |
| 🍴 Menu 🐣 Guests                                        | Sat, 05/06/2021 - Sat, 05/06                                   | 5/2021                              | All mealtypes           |                             | ~          |  |  |  |  |  |
| 🕲 Feedback                                             |                                                                | ) Completed                         | Upcoming                | <b>过</b> 0 🛛 🐣 0            |            |  |  |  |  |  |
| 🗠 Reports                                              |                                                                |                                     |                         |                             |            |  |  |  |  |  |
| 🔹 Settings 👻                                           |                                                                |                                     |                         |                             |            |  |  |  |  |  |
| ⑦ Help                                                 | No reservations available                                      |                                     |                         |                             |            |  |  |  |  |  |
| Too many guests in house?                              | Print Designed by Hospitality Digital GmbH All rights reserved | Start Co-Browsing                   | E                       | AQ   Terms of use   Imprint |            |  |  |  |  |  |
| Too many guests in house?<br>Pause online reservations | Designed by Hospitality Digital GmbH. All rights reserved.     | Start Co-Browsing                   | F                       | AQ   Terms of use   Imprint | Data priva |  |  |  |  |  |

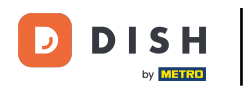

## Para escribir un mensaje a su cliente que dejó una reseña, haga clic en responder .

| <b>DISH</b> RESERVATION                                |                                                                                               |                                                |                                                                        |                                                                                                    | Website Setup 🕤 🛛 🎽 🗸 🕞                                                                   |
|--------------------------------------------------------|-----------------------------------------------------------------------------------------------|------------------------------------------------|------------------------------------------------------------------------|----------------------------------------------------------------------------------------------------|-------------------------------------------------------------------------------------------|
| Reservations                                           | One day after their visit, you<br>reservation and only your g<br>your DISH website. If you wa | ir guests rec<br>uests can pr<br>ant to publis | eive an email / SMS a<br>ovide it. Your guests<br>h feedback on your o | asking them to give feedback about their dining experienc<br>may choose to provide their feedback anonymously. You c<br>own website, you can find instructions <u>here</u> . | e. Feedback is limited to one response per<br>an choose to publish and display reviews on |
| ¶ Menu                                                 | Feedback date 🞝                                                                               | Food Ser                                       | rvice Customer                                                         | Comments                                                                                                    |                                                                                           |
| 🐣 Guests                                               | 05/06/2021                                                                                    | 5 🔂 5 र्ट                                      | ት Anonymous                                                            | Thank you for the wonderful food! Definitely a recommendation.                                                                                                    | Unpublish                                                                                 |
| 🕲 Feedback                                             | 05/06/2021                                                                                    | 5 ☆ 5 ੯                                        | John D.                                                                | It was a wonderful dinner! I would highly                                                                                                    | Reply                                                                                     |
| 🗠 Reports                                              |                                                                                               |                                                |                                                                        | recommend a visit.                                                                                                    |                                                                                           |
| 🏟 Settings 👻                                           |                                                                                               |                                                |                                                                        |                                                                                                    | < 1 >                                                                                     |
| <ol> <li>Help</li> </ol>                               |                                                                                               |                                                |                                                                        |                                                                                                    |                                                                                           |
|                                                        |                                                                                               |                                                |                                                                        |                                                                                                    |                                                                                           |
|                                                        |                                                                                               |                                                |                                                                        |                                                                                                    |                                                                                           |
|                                                        |                                                                                               |                                                |                                                                        |                                                                                                    |                                                                                           |
|                                                        |                                                                                               |                                                |                                                                        |                                                                                                    |                                                                                           |
|                                                        |                                                                                               |                                                |                                                                        |                                                                                                    | 2                                                                                         |
| Too many guests in house?<br>Pause online reservations | Designed by Hospitality Digital Gm                                                            | bH. All rights re                              | served.                                                                | Start Co-Browsing                                                                                                    | FAQ   Terms of use   Imprint   Data privacy                                               |

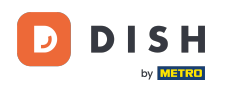

Ð

## Ahora introduzca el mensaje que desea enviar a su cliente. Nota: El mensaje se enviará por correo electrónico.

| <b>DISH</b> RESERVATION   |                                                                                     |                                                                                |                                                                 |                                                                                                    | Website Setup 🕤                                                    | 최본 <b>~</b> (+)       |
|---------------------------|-------------------------------------------------------------------------------------|--------------------------------------------------------------------------------|-----------------------------------------------------------------|----------------------------------------------------------------------------------------------------|--------------------------------------------------------------------|-----------------------|
| E Reservations            | One day after their visit,<br>reservation and only you<br>your DISH website. If you | your guests receive an<br>Ir guests can provide it.<br>I want to publish feedb | email / SMS asking<br>. Your guests may c<br>vack on your own w | them to give feedback about their dining experience. Fo<br>hoose to provide their feedback anonymously. You can o<br>ebsite, you can find instructions <u>here</u> . | eedback is limited to one respo<br>shoose to publish and display n | onse per<br>eviews on |
| ¶ Menu                    | Feedback date 🔓                                                                     | Food Service C                                                                 | Customer                                                        | Comments                                                                                                    |                                                                    |                       |
| 📽 Guests                  | 05/06/2021                                                                          | 5 🔂 5 🔂 A                                                                      | Anonymous                                                       | Thank you for the wonderful food! Definitely a recommendation                                                                                                    | Unpubli                                                            | sh                    |
| 🕲 Feedback                | 05/06/2021                                                                          | A _ A _                                                                        |                                                                 |                                                                                                    | Donly                                                              |                       |
| 🗠 Reports                 |                                                                                     | Reply to custom                                                                | ier feedback                                                    | ×                                                                                                    | Publish                                                            |                       |
| 🏟 Settings 🔻              |                                                                                     | Required message                                                               | (will be sent to the                                            | customer via email)                                                                                                    | <                                                                  | 1 >                   |
| ⑦ Help                    |                                                                                     |                                                                                |                                                                 |                                                                                                    |                                                                    |                       |
|                           |                                                                                     |                                                                                |                                                                 | Reply                                                                                                    |                                                                    |                       |
|                           |                                                                                     |                                                                                |                                                                 |                                                                                                    |                                                                    |                       |
|                           |                                                                                     |                                                                                |                                                                 |                                                                                                    |                                                                    |                       |
|                           |                                                                                     |                                                                                |                                                                 |                                                                                                    |                                                                    |                       |
| oo many guests in house?  |                                                                                     |                                                                                |                                                                 |                                                                                                    |                                                                    | ?                     |
| Pause online reservations | Designed by Hospitality Digital                                                     | GmbH. All rights reserved.                                                     |                                                                 |                                                                                                    | FAQ   Terms of use   Imp                                           | rint   Data privacy   |

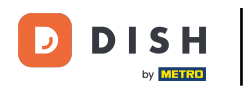

## Haga clic en responder para enviar el mensaje.

| <b>DISH</b> RESERVATION                                                                                                    |                                                                                     |                                                                         |                                                                       |                                                                                                    | Website Setup 🕤                                                  | 최종 <b>~</b> (•)       |
|----------------------------------------------------------------------------------------------------|-------------------------------------------------------------------------------------|-------------------------------------------------------------------------|-----------------------------------------------------------------------|----------------------------------------------------------------------------------------------------|------------------------------------------------------------------|-----------------------|
| Reservations                                                                                                    | One day after their visit,<br>reservation and only you<br>your DISH website. If you | your guests receive a<br>r guests can provide<br>I want to publish feed | in email / SMS asking<br>it. Your guests may c<br>dback on your own w | them to give feedback about their dining experience. Fe<br>hoose to provide their feedback anonymously. You can ch<br>ebsite, you can find instructions <u>here</u> . | edback is limited to one respo<br>noose to publish and display r | onse per<br>eviews on |
| ¶ Menu                                                                                                    | Feedback date                                                                       | Food Service                                                            | Customer                                                              | Comments                                                                                                    |                                                                  |                       |
| 📽 Guests                                                                                                    | 05/06/2021                                                                          | 5 \$ 5 \$                                                               | Anonymous                                                             | Thank you for the wonderful food! Definitely a                                                                                                    | Unpubli                                                          | sh                    |
| 🕲 Feedback                                                                                                    | 05/06/2021                                                                          |                                                                         |                                                                       |                                                                                                    | Donly                                                            |                       |
| Market Performance Performance |                                                                                     | Reply to custo                                                          | mer feedback                                                          | ×                                                                                                    | Publis                                                           |                       |
| 🏟 Settings 🔻                                                                                                    |                                                                                     | Hello Mr. Doe, we                                                       | e appreciate your grea                                                | at feedback and hope to welcome you                                                                                                    | <                                                                | 1 >                   |
| ⑦ Help                                                                                                    |                                                                                     | back at our estat                                                       | nomment.                                                              | •                                                                                                    |                                                                  |                       |
|                                                                                                    |                                                                                     |                                                                         |                                                                       | Reply                                                                                                    |                                                                  |                       |
|                                                                                                    |                                                                                     |                                                                         |                                                                       |                                                                                                    |                                                                  |                       |
|                                                                                                    |                                                                                     |                                                                         |                                                                       |                                                                                                    |                                                                  |                       |
|                                                                                                    |                                                                                     |                                                                         |                                                                       |                                                                                                    |                                                                  |                       |
|                                                                                                    |                                                                                     |                                                                         |                                                                       |                                                                                                    |                                                                  |                       |
| Too many guests in house?                                                                                                    |                                                                                     |                                                                         |                                                                       |                                                                                                    |                                                                  |                       |
|                                                                                                    | Designed by Hospitality Digital                                                     | GmbH. All rights reserved.                                              |                                                                       |                                                                                                    | FAQ   Terms of use   Imp                                         | rint   Data privacy   |

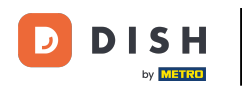

## Para publicar comentarios en su sitio web, simplemente haga clic en Publicar .

| <b>DISH</b> RESERVATION                                |                                                                                                |                                               |                                                                             |                                                                                                    | Website Setup 🕤 🛛 🎽 🗸 🕞                                                                  |
|--------------------------------------------------------|------------------------------------------------------------------------------------------------|-----------------------------------------------|-----------------------------------------------------------------------------|----------------------------------------------------------------------------------------------------|------------------------------------------------------------------------------------------|
| Reservations                                           | One day after their visit, you<br>reservation and only your gu<br>your DISH website. If you wa | r guests rec<br>uests can pr<br>int to publis | eive an email / SMS asł<br>ovide it. Your guests m<br>h feedback on your ow | king them to give feedback about their dining experience<br>ay choose to provide their feedback anonymously. You ca<br>n website, you can find instructions <u>here</u> . | . Feedback is limited to one response per<br>In choose to publish and display reviews on |
| 🆞 Menu                                                 | Feedback date 🔓                                                                                | Food Ser                                      | vice Customer                                                               | Comments                                                                                                    |                                                                                          |
| 🐣 Guests                                               | 05/06/2021                                                                                     | 5 ☆ 5 ੯                                       | ት Anonymous                                                                 | Thank you for the wonderful food! Definitely a recommendation.                                                                                                    | Unpublish                                                                                |
| 🕲 Feedback                                             | 05/06/2021                                                                                     | 5 🟠 5 🕻                                       | <b>ን</b> John D.                                                            | It was a wonderful dinner! I would highly                                                                                                    | Replied Publish                                                                          |
| 🗠 Reports                                              |                                                                                                |                                               |                                                                             | recommend a visit.                                                                                                    |                                                                                          |
| 🌣 Settings 👻                                           |                                                                                                |                                               |                                                                             |                                                                                                    | < 1 >                                                                                    |
| <ol> <li>Help</li> </ol>                               |                                                                                                |                                               |                                                                             |                                                                                                    |                                                                                          |
|                                                        |                                                                                                |                                               |                                                                             |                                                                                                    |                                                                                          |
|                                                        |                                                                                                |                                               |                                                                             |                                                                                                    |                                                                                          |
|                                                        |                                                                                                |                                               |                                                                             |                                                                                                    |                                                                                          |
|                                                        |                                                                                                |                                               |                                                                             |                                                                                                    |                                                                                          |
|                                                        |                                                                                                |                                               |                                                                             |                                                                                                    | 2                                                                                        |
| Too many guests in house?<br>Pause online reservations | Designed by Hospitality Digital Gm                                                             | bH. All rights re                             | served.                                                                     | Start Co-Browsing                                                                                                    | FAQ   Terms of use   Imprint   Data privacy                                              |

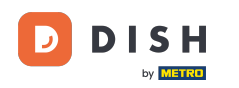

i

Eso es todo. Has completado el tutorial y ahora sabes cómo responder a los comentarios de los clientes.

| <b>DISH</b> RESERVATION   |                                                                                              |                                       |                                       |                                                           |                                                                                                    | Website Setup 💽                                          |                                 |        |
|---------------------------|----------------------------------------------------------------------------------------------|---------------------------------------|---------------------------------------|-----------------------------------------------------------|----------------------------------------------------------------------------------------------------|----------------------------------------------------------|---------------------------------|--------|
| E Reservations            | One day after their visit, you<br>reservation and only your g<br>your DISH website. If you w | ur guests<br>juests cai<br>rant to pu | receive a<br>n provide<br>Iblish feed | n email / SMS as<br>it. Your guests m<br>dback on your ov | king them to give feedback about their dining experience. F<br>nay choose to provide their feedback anonymously. You can<br>vn website, you can find instructions <u>here</u> . | Feedback is limited to one<br>choose to publish and disp | response per<br>blay reviews on |        |
| ¶ Menu                    | Feedback date <b>↓</b>                                                                       | Food                                  | Service                               | Customer                                                  | Comments                                                                                                    |                                                          |                                 |        |
| 🐣 Guests                  | 05/06/2021                                                                                   | 5 🟠                                   | 5☆                                    | Anonymous                                                 | Thank you for the wonderful food! Definitely a                                                                                                    | Un                                                       | publish                         |        |
| 🕲 Feedback                | 05/06/2021                                                                                   | 5 <b>☆</b>                            | 5 ☆                                   | John D.                                                   | It was a wonderful dinner! I would highly                                                                                                    | Denlied                                                  |                                 |        |
| 🗠 Reports                 |                                                                                              |                                       |                                       |                                                           | recommend a visit.                                                                                                    | Replied                                                  | ublish                          |        |
| 🔹 Settings 🔫              |                                                                                              |                                       |                                       |                                                           |                                                                                                    |                                                          |                                 |        |
| ⑦ Help                    |                                                                                              |                                       |                                       |                                                           |                                                                                                    |                                                          | -                               |        |
|                           |                                                                                              |                                       |                                       |                                                           |                                                                                                    |                                                          |                                 |        |
|                           |                                                                                              |                                       |                                       |                                                           |                                                                                                    |                                                          |                                 |        |
|                           |                                                                                              |                                       |                                       |                                                           |                                                                                                    |                                                          |                                 |        |
|                           |                                                                                              |                                       |                                       |                                                           |                                                                                                    |                                                          |                                 |        |
|                           |                                                                                              |                                       |                                       |                                                           |                                                                                                    |                                                          |                                 |        |
| oo many guests in house?  |                                                                                              |                                       |                                       |                                                           |                                                                                                    |                                                          |                                 |        |
| Pause online reservations | Designed by Hospitality Digital Gn                                                           | nbH. All righ                         | nts reserved.                         |                                                           | Start Co-Browsing                                                                                                    | FAQ   Terms of use                                       | Imprint   Data pr               | rivacy |

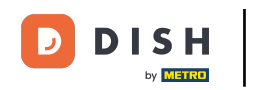

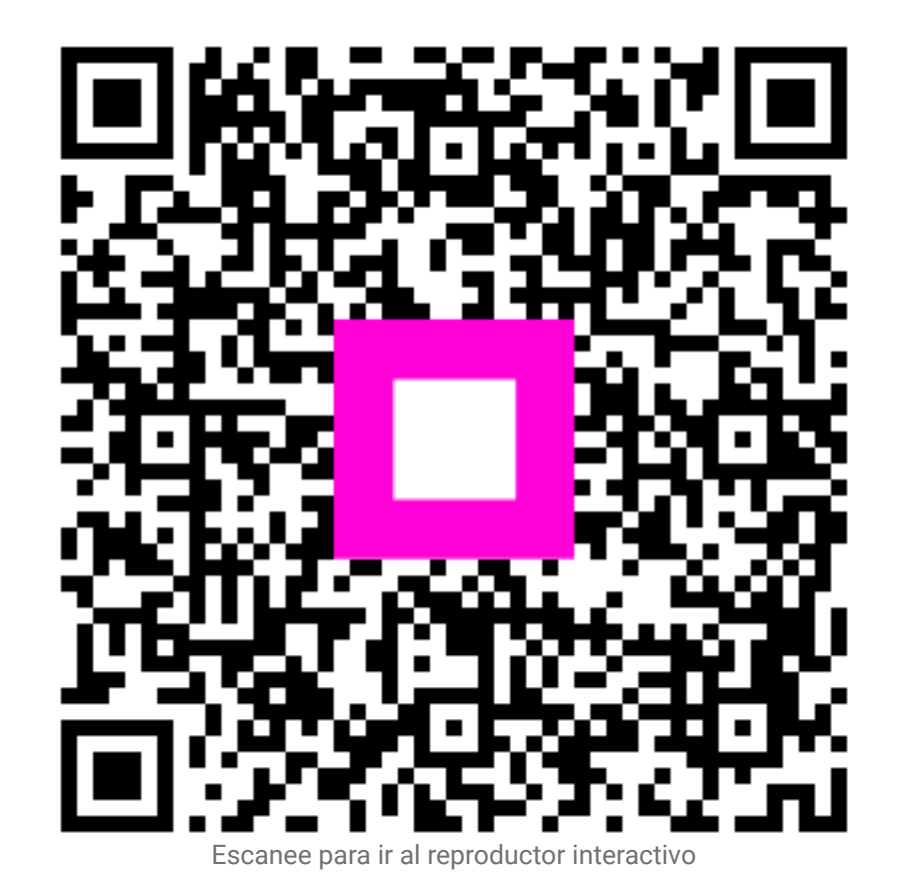